# LA NOUVELLE APPLICATION BRISACH PLUS

BELISACH

0

19.0°C

Programmation Start & Stop

83

21.0

0

ALLUMAG

**BR** PLUS

🗯 App Store

> Google Play

#### BRISACH PLUS BRISACH 3 L'essentiel pour piloter votre appareil Menu ventilation Nouvelle application: ŀ 83 0 21.0 Nouvelle interface 3 Simple d'utilisation Choix des modes Réglage puissance Fonctionne avec tous les poêles Brisach Plus déjà installés de fonctionnement ou température de consigne Communication avec le poêle partout à distance Respect de la vie privée Fonctionnalités : ▶19.0°C TEMPÉRATURE AMBIANT Start & Stop C Programmation Start & Stop 107 ALLUMAGE

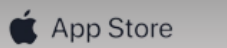

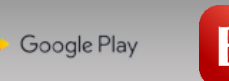

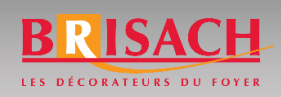

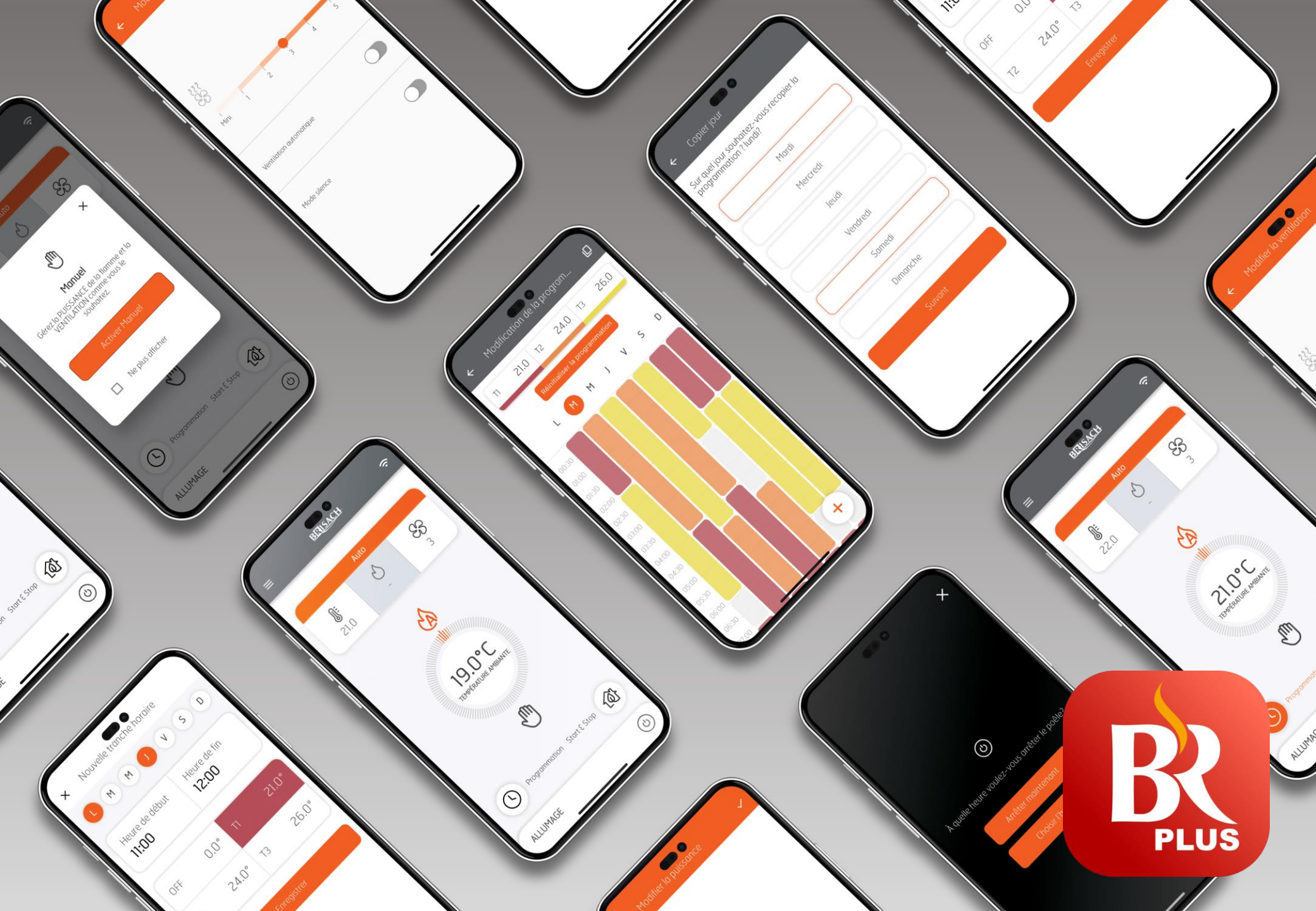

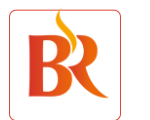

BRISACH PLUS :

**Comment procéder :** 

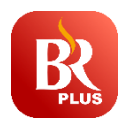

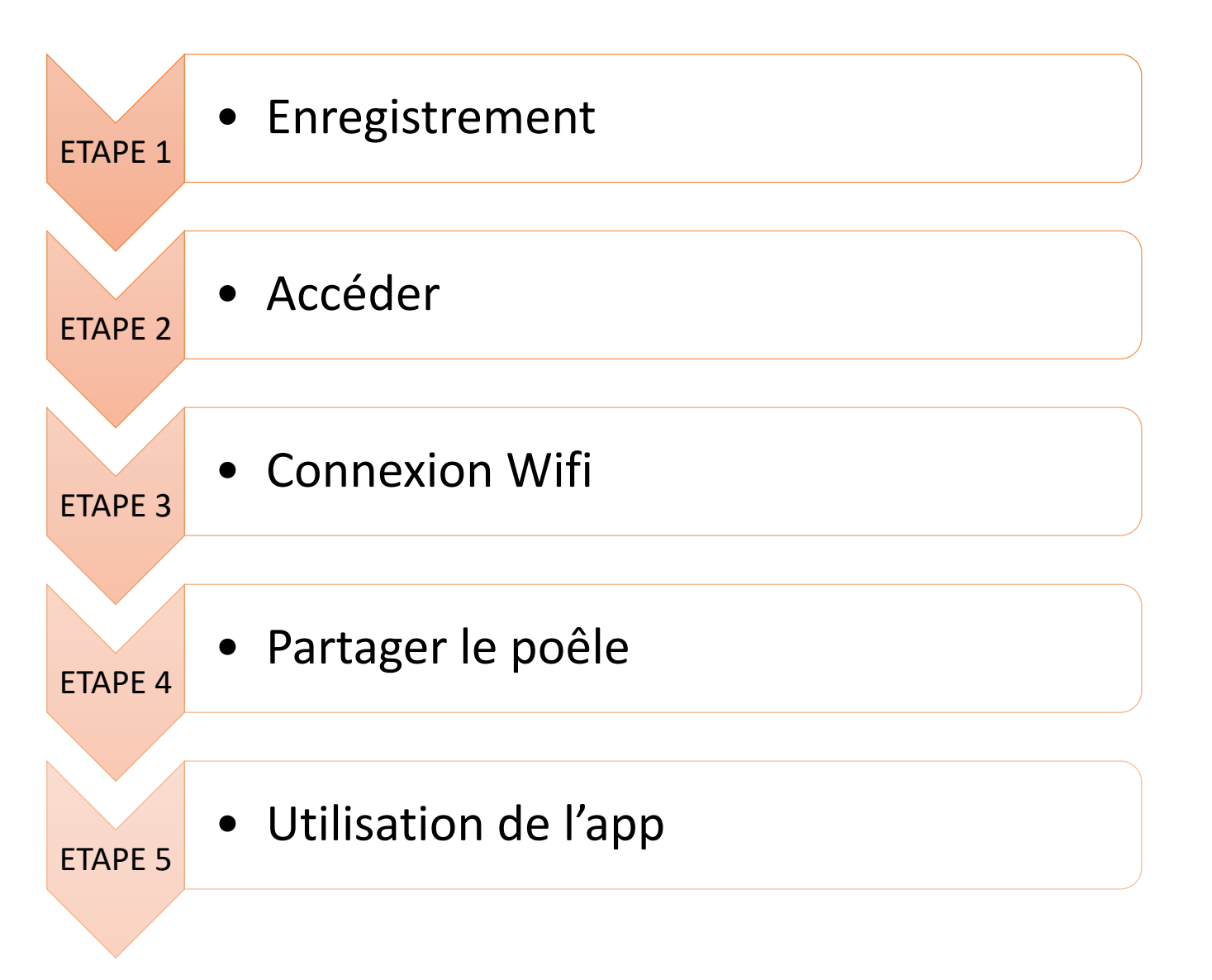

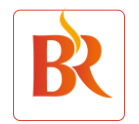

## **ETAPE 1 : ENREGISTREMENT**

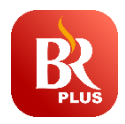

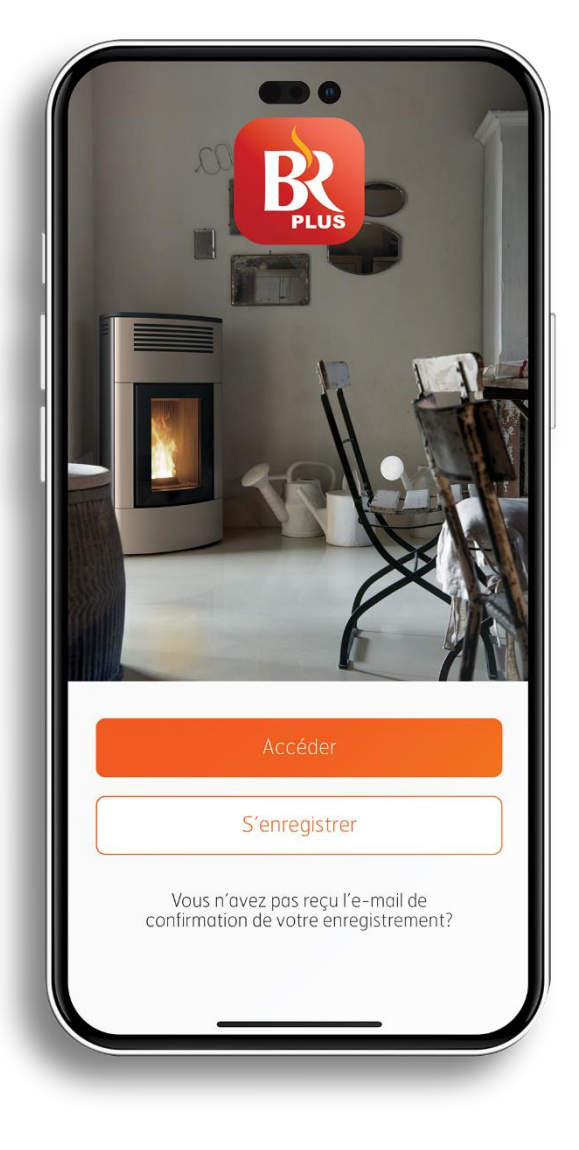

Il est OBLIGATOIRE de S'ENREGISTRER avant d'accéder à l'application en créant un compte utilisateur (pas nécessaire sur l'ancienne BRISACH + Total ):

- Renseignez les champs disponibles avec une adresse email valide.
- La création du compte utilisateur se termine par l'envoi d'un mail de confirmation.
- Confirmer le mail reçu pour valider l'inscription.
- Cliquer sur ACCEDER à l'application avec vos nouveaux identifiants.

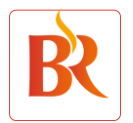

## **ETAPE 2 : ACCEDER**

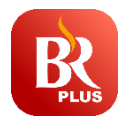

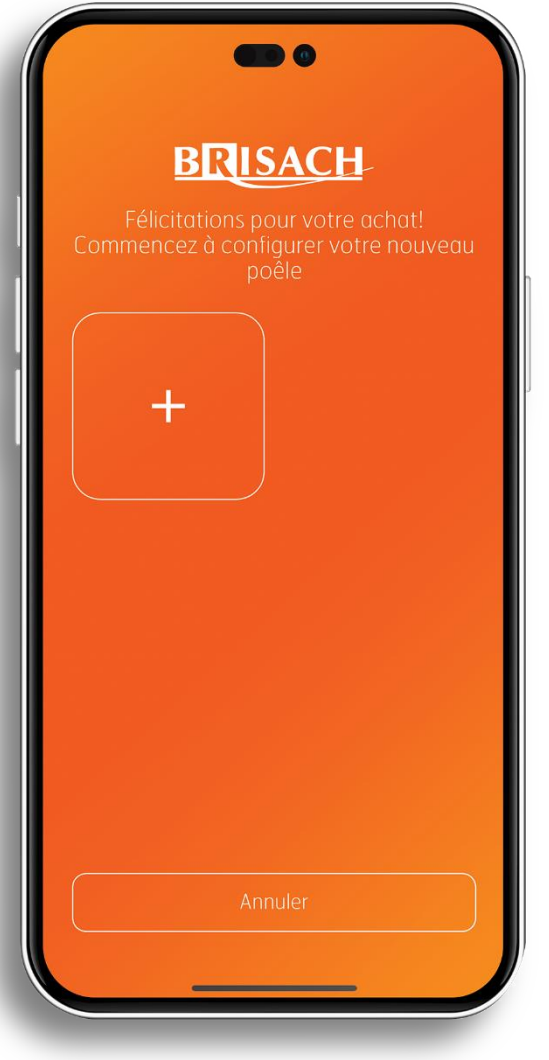

- Ajouter votre poêle en cliquant sur « + »
- Suivez les instructions décrites dans l'application.
- Pour vos connecter, vous aurez besoin de :
- Saisir le numéro de série présent dans le réservoir ou sous la trappe.
- Saisir la MAC adress présente sous la trappe du réservoir.

NB : Le QR code n'est plus fonctionnel.

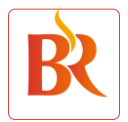

## **ETAPE 3 : CONNEXION WIFI**

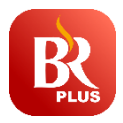

|   | Configurez la connexion Wi-Fi                                                                                         |
|---|----------------------------------------------------------------------------------------------------|
|   | Voulez-vous configurer le réseau Wifi?<br>Configurer le réseau Wifi afin de pouvoir<br>contrôler le poêle à distance. |
|   | OUI                                                                                                    |
| ſ | Pas maintenant                                                                                                    |
|   |                                                                                                    |

- Pour toute nouvelle connexion, procédez à l'opération d'appairage en cliquant sur OUI.
- Si votre appareil est déjà connecté au routeur (box) avec l'ancienne application, aucune nouvelle connexion n'est nécessaire. Cliquez sur :

« J'ai déjà configuré le wifi du poêle ».

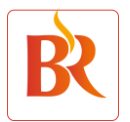

## **ETAPE 3 : CONNEXION WIFI**

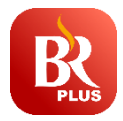

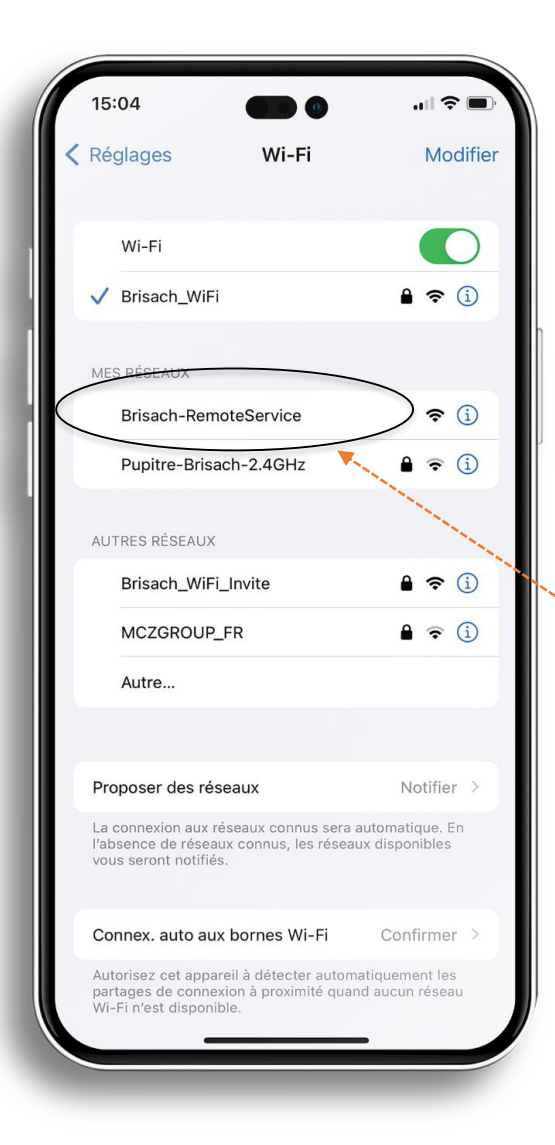

#### Connexion du wifi BRISACH + au réseau:

- Avec l'aide d'un smartphone/tablette/ PC, rechercher les réseaux Wifi disponibles :
- Choisir le réseau:

### BRISACH-RemoteService

- Attendre que s'ouvre automatiquement

la page de connexion.

- Si pas d'ouverture automatique:

Ouvrir votre navigateur internet et taper :

192.168.1.1

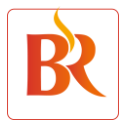

## **ETAPE 3 : CONNEXION WIFI**

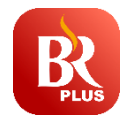

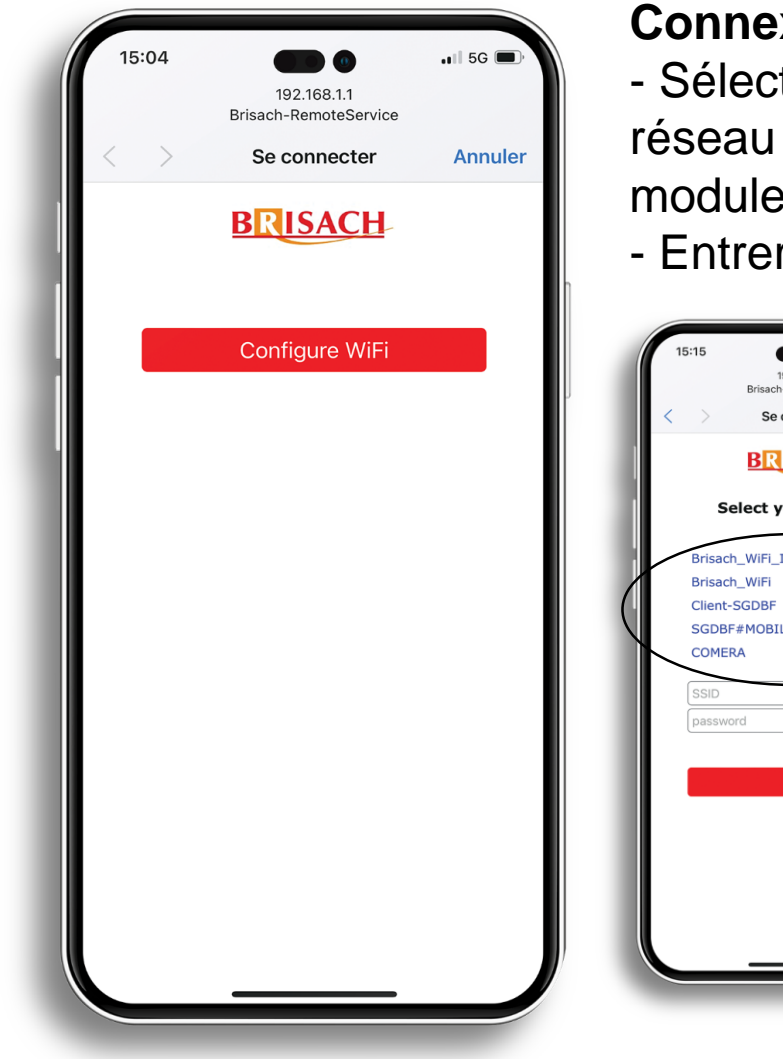

#### Connexion du wifi BRISACH + au réseau:

- Sélectionner «Configure Wifi » puis sélectionner le réseau (box) auquel vous souhaitez connecter votre module Wifi.
- Entrer le mot de passe de la box.

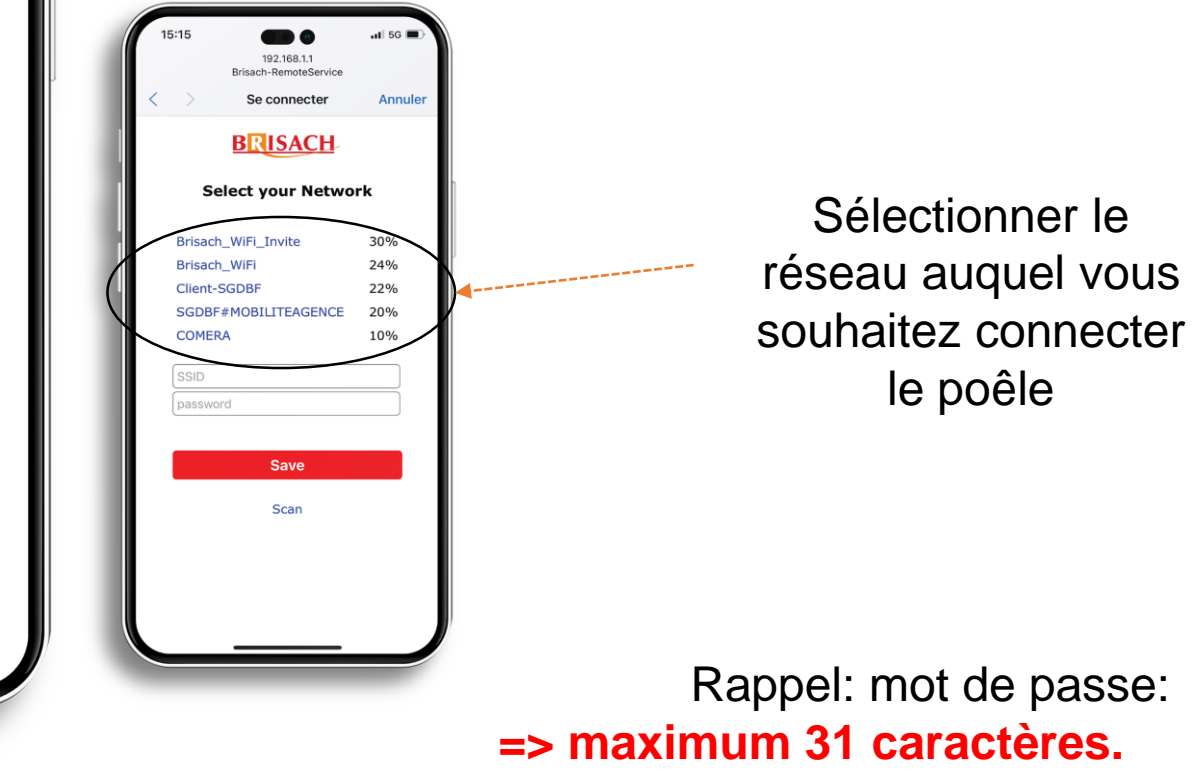

=> Pas d'espace.

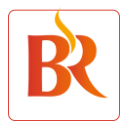

## **ETAPE 4 : PARTAGER LE POELE**

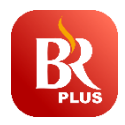

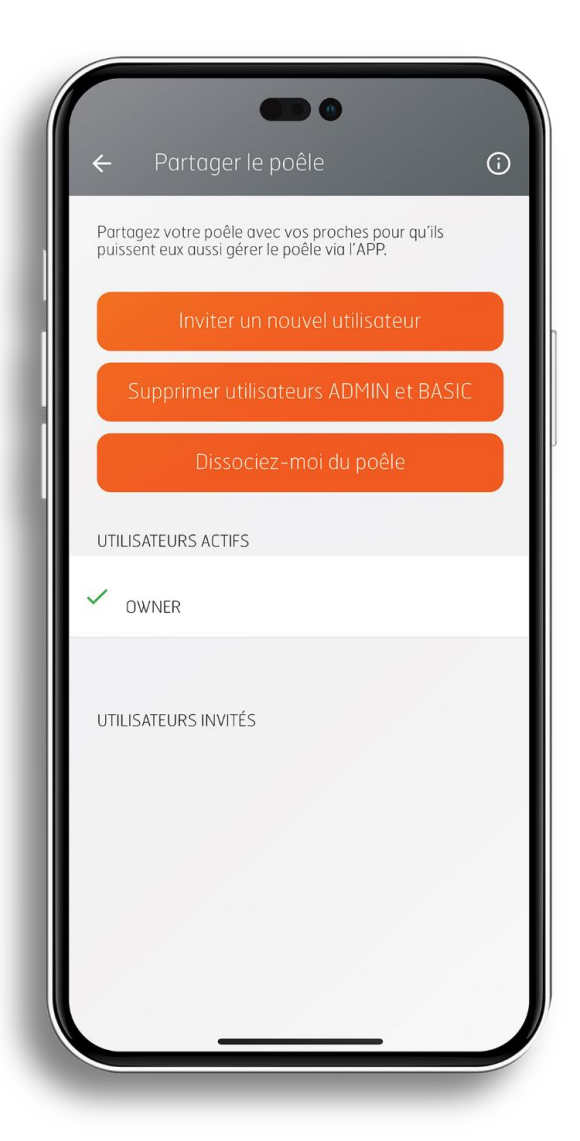

NB : La première installation doit être faite avec le smartphone et email de l'utilisateur final et non celui de l'installateur.

Différents statuts sont désormais disponibles permettant le partage de l'application :

- Le OWNER (propriétaire) est le premier utilisateur qui se connecte au poêle.
- C'est lui seul qui peut supprimer toutes les autorisations d'accès à d'autres utilisateurs.

Vous pouvez donner l'accès au poêle en cliquant sur « Inviter un nouvel utilisateur »

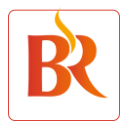

## **ETAPE 4 : PARTAGER LE POELE**

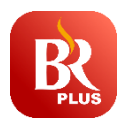

| ÷ | Inviter un nouvel utilisateur                                                                                                    |
|---|----------------------------------------------------------------------------------------------------|
|   |                                                                                                    |
|   |                                                                                                    |
|   |                                                                                                    |
|   | Partager le poêle avec d'autres                                                                                                    |
|   | Vous pouvez partager le poêle avec d'autres<br>utilisateurs pour qu'ils puissent le contrôler via<br>l'APPLI. L'utilisateur invité devra être capable de<br>gérer le POÉLE selon le ROLE qui lui a été attribué.<br>En cas d'assistance, consultez le TUTORIEL de la<br>section GUIDE |
|   | E-mail                                                                                                    |
|   | Rôle 🗸                                                                                                    |
|   | Envoyer une invitation                                                                                                    |
|   |                                                                                                    |
|   |                                                                                                    |
|   |                                                                                                    |
|   |                                                                                                    |

Renseigner l'adresse valide de la personne invitée et lui attribuer un rôle.

- L'ADMIN est autorisé à utiliser l'ensemble des fonctions du poêle et à inviter d'autres utilisateurs.
- Le BASIC est seulement autorisé à utiliser l'ensemble des fonctions du poêle.

NB : Pour accéder à l'application, les personnes invitées doivent s'enregistrer. Pour cela, se référer à l'étape 1.

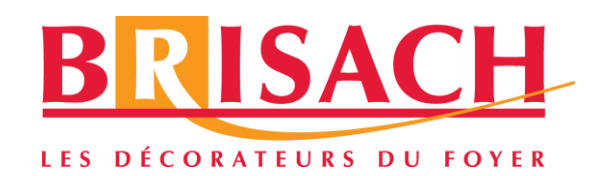